Для работы с расписанием на портале существует несколько способов.

## Способ 1.

Вы перешли по ссылке с главного сайта университета (<u>https://unitech-mo.ru/</u>)

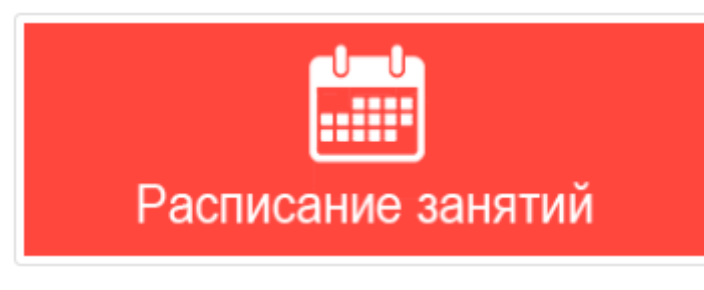

Или же через меню портала (<u>https://ies.unitech-mo.ru/schedule\_list\_groups</u>)

| отчёты 🕻   |               |
|------------|---------------|
| РАСПИСАНИЕ | ЗАНЯТИЙ ГРУПП |
|            |               |

Перед вами открылась страница с возможностью применения фильтров, которая выглядит следующим образом (рисунок 1)

| Подразделение: Не выбрано •         | Форма обучения: Не выбрана 🔹 | Курс: Невыбран • | 🗡 Посмотреть инструкцию |  |  |  |  |  |  |  |
|-------------------------------------|------------------------------|------------------|-------------------------|--|--|--|--|--|--|--|
| НИЧЕГО НЕТ, ВОСПОЛЬЗУЙТЕСЬ ФИЛЬТРОМ |                              |                  |                         |  |  |  |  |  |  |  |
|                                     |                              |                  |                         |  |  |  |  |  |  |  |

Рисунок 1

Для того, чтобы найти нужную студенческую группу, вам необходимо установить хотя бы один из предложенных фильтров.

После того, как фильтр установлен, перед вами откроется таблица с доступным перечнем групп (рисунок 2).

| главна | Я ДОКУМЕНТ    | ы 🕨    | обучение 🕻            | отч        | чёты 🕻   | библі   | ИОТЕКА 🕻 | РЕЙТ | инг 🕻   | ВКР | ЕЩЁ 🕽          |  | ДЕНИС |
|--------|---------------|--------|-----------------------|------------|----------|---------|----------|------|---------|-----|----------------|--|-------|
|        |               |        |                       |            |          |         |          |      |         |     |                |  |       |
|        | Подразделение | Факулы | тет ракетно-космиче 🔻 |            | Форма об | учения: | Очная    |      | ¥       |     | <b>Курс:</b> 4 |  | •     |
|        | Группа        |        |                       | Расписание |          |         |          |      |         |     |                |  |       |
|        |               | ИНС    | )-16                  |            |          |         |          |      | Посмотр | еть |                |  |       |
|        |               | PO     | -16                   |            |          |         |          |      | Посмотр | еть |                |  |       |
|        |               | УО     | -16                   |            |          |         |          |      | Посмотр | еть |                |  |       |
|        |               |        |                       |            |          |         |          |      |         |     |                |  |       |

При переходе по ссылке "посмотреть" перед вами откроется сетка расписания, построенная с разбивкой по дням недели и учетом текущих учебных параметров (номер недели, четность недели, семестр) (рисунок 3)

| Тип: Учебное           |               | <b>т</b> ериод: 02.09.2019 - 08.09.2019                                                                  | Период: 02.09.2019 - 08.09.2019 |                             |  |  |  |  |  |
|------------------------|---------------|----------------------------------------------------------------------------------------------------|---------------------------------|-----------------------------|--|--|--|--|--|
|                        |               | ГРУППА УО-16<br>1-я, нечетная неделя осеннего семе                                                       | CTPA                            |                             |  |  |  |  |  |
| ПОНЕДЕЛЬНИК 02.09.2019 |               |                                                                                                    |                                 |                             |  |  |  |  |  |
| Пара                   | Время         | Дисциплина                                                                                               | Аудитория                       | Преподаватель               |  |  |  |  |  |
| 1                      | 9:00 - 10:30  |                                                                                                    |                                 |                             |  |  |  |  |  |
| 2                      | 10:40 - 12:10 |                                                                                                    |                                 |                             |  |  |  |  |  |
| 3                      | 12:30 - 14:00 | Разработка информационных систем качества - Лабораторная работа <b>(УО-16 (УКС))</b>                     | 2112                            | Юров Владимир Михайлович    |  |  |  |  |  |
| 4                      | 14:15 - 15:45 | Управление процессами - Практическое занятие                                                             | 2303                            | Привалов Виктор Иванович    |  |  |  |  |  |
| 5                      | 15:55 - 17:25 | Исследование операций - Лекция (ИНО-16, УО-16 (Метр), УО-16 (Радио), УО-16 (УКС))                        | 1212                            | Антипова Татьяна Николаевна |  |  |  |  |  |
| 6                      | 17:35 - 19:10 | Исследование операций - Практическое занятие <b>(УО-16 (Метр), УО-16 (Радио), УО-16</b><br><b>(УКС))</b> | 1212                            | Антипова Татьяна Николаевна |  |  |  |  |  |
| 7                      | 19:15 - 20:45 |                                                                                                    |                                 |                             |  |  |  |  |  |
|                        | 00.55 00.45   |                                                                                                    |                                 |                             |  |  |  |  |  |

Рисунок 3

#### Обращаем ваше внимание на три важных нюанса!

1. Сетка строится по периодам (неделям), которые переключаются фильтром "период" (по умолчанию – текущая неделя)

2. Расписание разделено по типам (учебное, сессионное и тестирование), которые переключаются фильтром "тип"

**3.** При просмотре расписания, обращайте внимание на подгруппы (пишутся жирным и в скобках)

## Способ 2.

На портале также есть возможность просмотра личного расписания. Его существенное отличие от первого:

- а. графический интерфейс, что удобно для мобильных устройств
- b. сетка строится для вас индивидуально, без необходимости поиска нужной группы

Для того, чтобы попасть в раздел личного расписания, вам необходимо авторизоваться на портале и выбрать соответствующий пункт в меню (рисунок 4)

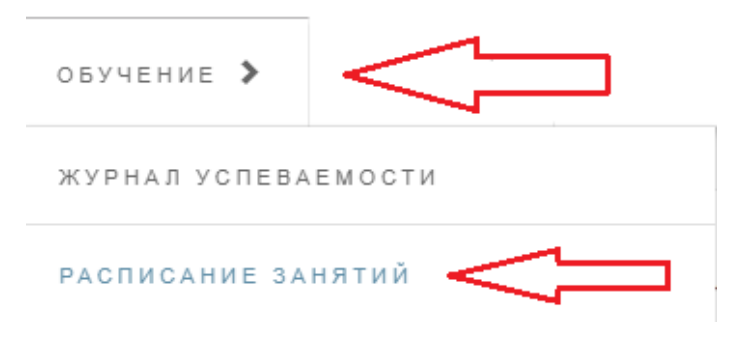

Рисунок 4

При переходе в раздел "Расписание занятий" перед вами откроется сетка расписания в графическом виде, построенная с учетом текущих учебных параметров (номер недели, четность недели, семестр) (рисунок 5)

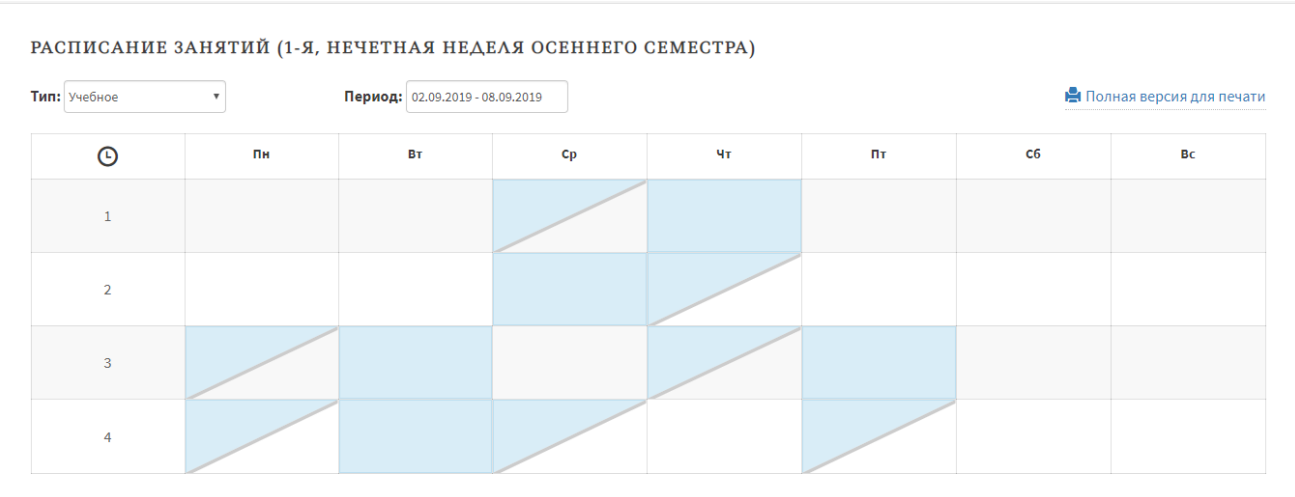

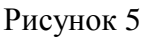

Для того, чтобы получить информацию, вам необходимо навести курсор мыши на интересующее вас занятие (в случае просмотра на компьютере) или же "тапнуть" (каснуться пальцем) по нему (в случае просмотра с мобильного устройства) (рисунок 6)

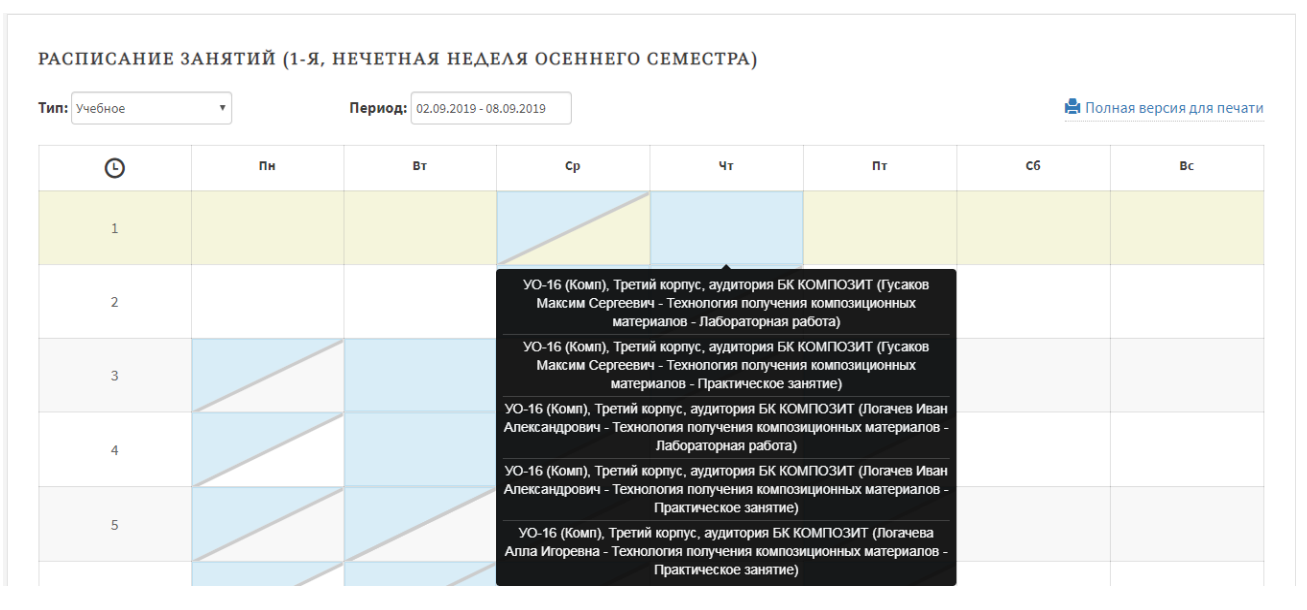

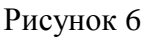

#### Обращаем ваше внимание на три важных нюанса!

- 1. Сетка строится по периодам (неделям), которые переключаются фильтром "период" (по умолчанию текущая неделя)
- 2. Расписание разделено по типам (учебное, сессионное и тестирование), которые переключаются фильтром "тип"
- 3. При просмотре расписания, обращайте внимание на подгруппы (пишутся жирным и в скобках)

# Примечания.

#### 1.1

Для альтернативной навигации и ускоренной фильтрации общего расписания, вы можете пользоваться разделом на основном сайте университета (<u>https://unitech-mo.ru</u>). Для этого на главной странице необходимо зайти в раздел Студенту -> Расписание занятий (рисунок 7)

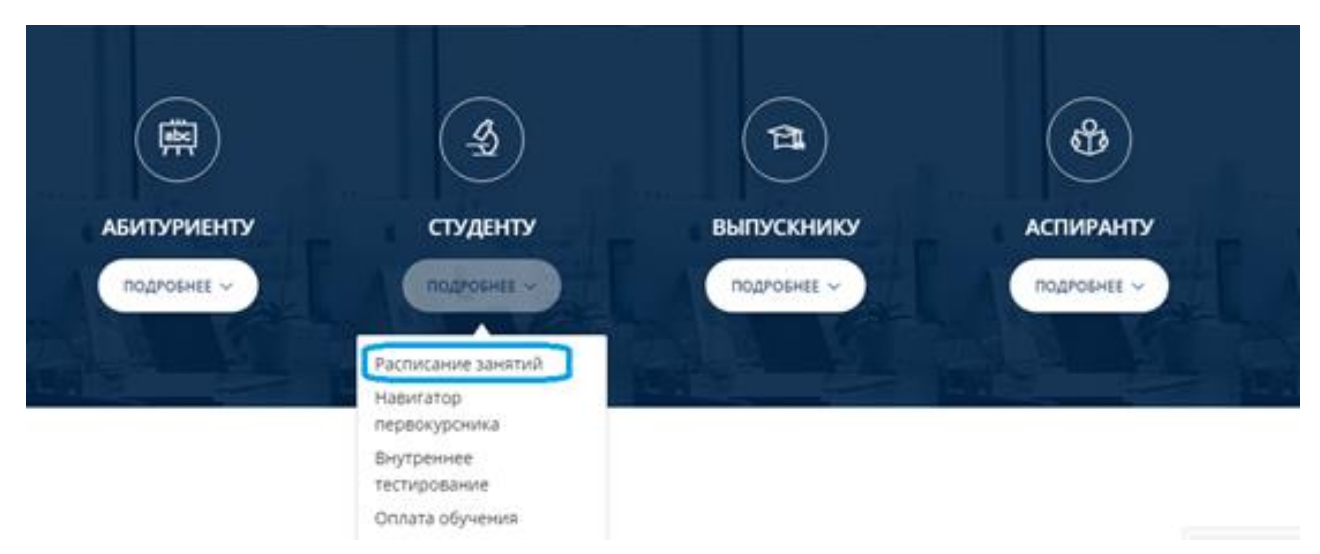

Рисунок 7

Далее необходимо выбрать свой институт/факультет и форму обучения (рисунок 8)

| Навигатор первокурсника                                                           | Уважаемые студенты!                                                                                                  |  |  |  |  |  |  |
|-----------------------------------------------------------------------------------|----------------------------------------------------------------------------------------------------|--|--|--|--|--|--|
| Расписание занятий                                                                | В этом разделе, а также в личном кабинете на <u>Образовательном портале</u>                                          |  |  |  |  |  |  |
| Оплата обучения                                                                   | размещается актуальное расписание. Изменения происходят в реальном                                                   |  |  |  |  |  |  |
| Приемная комиссия                                                                 | режиме времени:                                                                                                    |  |  |  |  |  |  |
| Телефонный справочник                                                             | Расписание академических групп                                                                                       |  |  |  |  |  |  |
| Стоимость обучения                                                                | Институт проектного менеджмента и инженерного бизнеса                                                                |  |  |  |  |  |  |
| Центр диагностики качества<br>образования и содействия<br>трудоустройству         | Форма обучения: <u>очная</u><br>Форма обучения: <u>заочная</u>                                                       |  |  |  |  |  |  |
| Студенческий совет                                                                | Институт международного образования                                                                                  |  |  |  |  |  |  |
| Отдел социально-<br>психологической поддержки<br>Технологического<br>университета | Форма обучения: <u>заочная</u><br>Факультет инфокоммуникационных систем и технологий<br>Форма обучения: <b>очная</b> |  |  |  |  |  |  |
| Сведения об образовательной<br>организации                                        | Форма обучения: <u>очно-заочная</u>                                                                                  |  |  |  |  |  |  |
| Отдел по работе со студентами                                                     | Форма обучения: заочная                                                                                              |  |  |  |  |  |  |
| Архивный отдел                                                                    | Факультет ракетно-космической техники и технологии машиностроения                                                    |  |  |  |  |  |  |

Рисунок 8

После перехода по ссылке перед вами откроется таблица из "Способа 1" с уже отфильтрованными группами.

### 1.2

В обоих способах просмотра расписания вы можете получить версию, которая содержит в себе информацию на весь учебный семестр и представлена в табличном виде (рисунок 9)

|   | Понедельник | Вторник | Среда                                                                                                    | Четверг                                                                                                    | Пятница | Суббота | Воскресенье |
|---|-------------|---------|----------------------------------------------------------------------------------------------------|----------------------------------------------------------------------------------------------------|---------|---------|-------------|
| 1 |             |         | УО-16 (Комп). Богачев Евгений<br>Акимович. Теория и технология<br>процессов производства,<br>обработки и переработки<br>материалов и нанесения<br>покрытий. Лекция. (Третий<br>корпус, ауд. БК КОМПОЗИТ по<br>НЕЧЕТНОЙ неделе)<br>Всего занятий: 1              | УО-16 (Комп). Логачев<br>Иван Александрович.<br>Технология получения<br>композиционных<br>материалов.<br>Практическое занятие.<br>(Третий корпус, ауд. БК<br>КОМПОЗИТ)<br>Всего занятий: 4 |         |         |             |
|   |             |         | УО-16 (Комп). Михайловский<br>Константин Валерьевич.<br>Теория и технология процессов<br>производства, обработки и<br>переработки материалов и<br>нанесения покрытий. Лекция.<br>(Третий корпус, ауд. БК<br>КОМПОЗИТ по НЕЧЕТНОЙ<br>неделе)<br>Всего занятий: 2 | УО-16 (Комп). Гусаков<br>Максим Сергеевич.<br>Технология получения<br>композиционных<br>материалов.<br>Практическое занятие.<br>(Третий корпус, ауд. БК<br>КОМПОЗИТ)<br>Всего занятий: 4   |         |         |             |
|   |             |         | УО-16 (Комп). Тимофеев<br>Анатолий Николаевич. Теория и<br>технология процессов<br>производства, обработки и<br>переработки материалов и<br>нанесения покрытий. Лекция.<br>(Третий корпус, ауд. БК<br>КОМПОЗИТ по НЕЧЕТНОЙ<br>неделе)<br>Всего занятий: 5       | УО-16 (Комп). Логачева<br>Алла Игоревна.<br>Технология получения<br>композиционных<br>материалов.<br>Практическое занятие.<br>(Третий корпус, ауд. БК<br>КОМПОЗИТ)<br>Всего занятий: 6     |         |         |             |

РАСПИСАНИЕ УЧЕБНЫХ ЗАНЯТИЙ НА НЕЧЕТНЫЙ СЕМЕСТР 2019-2020 УЧЕБНОГО ГОДА ГРУППА УО-16

Рисунок 9

Для этого вам нужно кликнуть по ссылке "Полная версия для печати" (рисунок 10)

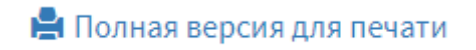

Рисунок 10